## **Putty for Research Cloud**

Putty is an SSH tool for Windows. We have seen people struggle with it's user interface and we like to recommend other tools instead:

- GitHub Desktop for Research Cloud
- MobaXterm for Research Cloud

It you want to use Putty, here are the instructions.

## Preparation

Make sure you have putty installed with the Pageant software.

## SSH key creation

You can create a SSH key pair using putty's sibling application PuTTYgen.

## Install an existing key pair

- 1. Open the Pageant software.
- 2. In your startmenu right click on the Pageant icon and select 'Add key'

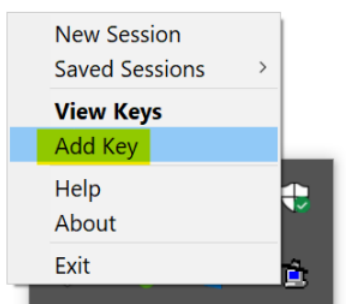

- 3. Browse to the public key and open the file enter the password and click OK.
- 4. If you double click on the Pageant icon you should see the key has been loaded.

| Pageant Key List |         |            | ? >              | × |
|------------------|---------|------------|------------------|---|
|                  |         |            |                  |   |
| ssh-rsa 2048     |         |            | rsa-key-20200820 |   |
|                  | Add Key | Remove Key |                  |   |
| Help             |         |            | Close            |   |

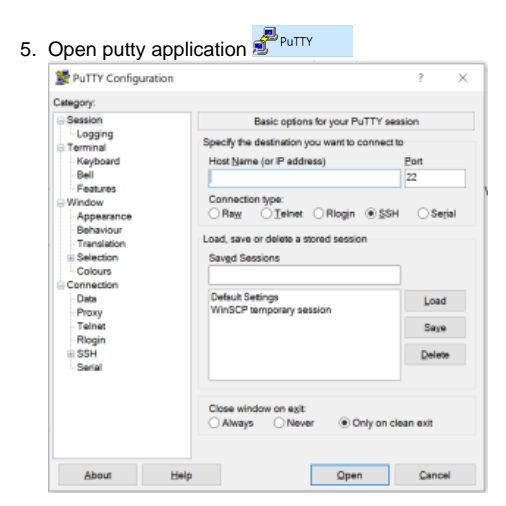

6. Enter the ip address of the VM that you like to access. You can find the ip by opening the RCS webportal go to your workspaces and collaps the VM that you like to access.

|                                                                                                    |                                                                                                    |                                                                                                    |                      | Show deleted works |
|----------------------------------------------------------------------------------------------------|----------------------------------------------------------------------------------------------------|----------------------------------------------------------------------------------------------------|----------------------|--------------------|
| RSTUDIO-ET-TEST                                                                                                    |                                                                                                    | /                                                                                                    |                      | State: running     |
| Workspace Details                                                                                                    |                                                                                                    |                                                                                                    | Application Details  |                    |
| Owner                                                                                                    |                                                                                                    |                                                                                                    | Application          |                    |
| eddy Timmer                                                                                                    |                                                                                                    |                                                                                                    | RStudio on HPC SURF  |                    |
| Collaborative Organisation                                                                                                    |                                                                                                    |                                                                                                    | Flavour              |                    |
| 👪 First CO in Pilots                                                                                                    |                                                                                                    |                                                                                                    | small VM - Ubuntu 18 |                    |
| Date Created                                                                                                    |                                                                                                    |                                                                                                    | IP address           |                    |
| 25th of August (09:47)                                                                                                    |                                                                                                    |                                                                                                    | 145.38.197.199       |                    |
| Will be removed                                                                                                    |                                                                                                    |                                                                                                    |                      |                    |
| 30th of August (09:46)                                                                                                    | 1                                                                                                    |                                                                                                    |                      |                    |
| Wallet                                                                                                    |                                                                                                    |                                                                                                    |                      |                    |
| S Communal project wallet                                                                                                    | RSC-eddy                                                                                                    |                                                                                                    |                      |                    |
|                                                                                                    |                                                                                                    |                                                                                                    |                      |                    |
|                                                                                                    |                                                                                                    |                                                                                                    |                      |                    |
| Session                                                                                                    | Basic options for your P                                                                                                    | -                                                                                                    |                      |                    |
|                                                                                                    | Deale options for your i                                                                                                    | uTTY session                                                                                                    |                      |                    |
| Logging<br>Terminal                                                                                                    | Specify the destination you want to                                                                                                    | connect to                                                                                                    |                      |                    |
| □ Logging<br>□ Terminal<br>□ Keyboard                                                                                                    | Specify the destination you want to<br>Host Name (or IP address)                                                                                                    | connect to<br>Port                                                                                                    |                      |                    |
| -Logging<br>⊟ Terminal<br>-Keyboard<br>-Bell                                                                                                    | Specify the destination you want to<br>Host Name (or IP address)<br>145.38 xxx.xxx                                                                                                    | connect to<br>Bort<br>22                                                                                                    |                      |                    |
| Eogging<br>Terminal<br>Bell<br>Festures                                                                                                    | Specify the destination you want to<br>Host Name (or IP address)<br>145.38.xxx.xxx<br>Connection type:                                                                                                    | connect to<br>Port<br>22                                                                                                    |                      |                    |
| Logging<br>Terminal<br>Keyboard<br>Bel<br>Features<br>Window<br>Appearance                                                                                                    | Specify the destination you want to<br>Host Name (or IP address)<br>145 38 xxx.xxx<br>Connection type:<br>Raw                                                                                                    | Connect to<br>Port<br>22<br>© SSH O Secial                                                                                                    |                      |                    |
| □ Logging<br>□ Terminal<br>□ Keyboard<br>□ Bell<br>□ Features<br>□ Window<br>□ Appearance<br>□ Behaviour                                                                                                    | Specify the destination you want to<br>Host Name (or IP address)<br>145.38 xxx xxx<br>Connection type:<br>Raw Delinet Riogin                                                                                                    | Ont One SSH Secial                                                                                                    |                      |                    |
| □ Logging<br>□ Terminal<br>- Keyboard<br>- Bel<br>□ Features<br>□ Window<br>- Appearance<br>- Behaviour<br>- Translation                                                                                            | Specify the destination you want to<br>Host Name (or IP address)<br>145.38 xxx.xxx<br>Connection type:<br>Rixx Isinet Riogin<br>Load, save or delete a stored sessi                                                                                                    | Ority session Connect to Post 22 SSH Secial                                                                                                    |                      |                    |
| -Logging<br>Terminal<br>-Keyboard<br>-Beil<br>-Features<br>Window<br>-Appearance<br>-Behaviour<br>-Translaton<br>■Selection<br>-Coloure                                                                             | Specify the destination you want to<br>Host Name (or IP address)<br>145.38 xxxx.xxx<br>Connection type:<br>Rxxx Ielnet Rlogin<br>Load, save or delete a stored sessi<br>Saved Sessions                                                                                             | Pot 22 SSH Secial                                                                                                    |                      |                    |
| Logging<br>Terminal<br>Festures<br>Window<br>Appearance<br>Behaviour<br>Translation<br>Selection<br>Connection                                                                                                    | Specify the destination you want to<br>Host Name (or IP address)<br>145.38 xxx.xxx<br>Connection type:<br>Raw Ielete Astored Sessi<br>Saved Sessions                                                                                                    | Port<br>22<br>© SSH Secial                                                                                                    |                      |                    |
| Logging<br>Terminal<br>-Keyboard<br>-Bell<br>-Festures<br>Window<br>-Appearance<br>-Behaviour<br>-Translation<br>-Selection<br>-Colours<br>Connection<br>-Data                                                      | Specify the destination you want to<br>Host Name (or IP address)<br>145.38.xxxxxx<br>Connection type:<br>Raw Cellent Riogin<br>Load, save or delete a stored sessi<br>Saved Sessions<br>Deduct Sestings                                                                            | SSH Secial                                                                                                    |                      |                    |
| Logging Terminal -Keyboard -Keyboard -Bel -Festures Window -Appearance Behaviour -Translation Selection -Colours Connection -Data -Proxy -Teinxy -Teinxt                                                            | Specify the destination you want to<br>Host Name (or IP address)<br>145.38.xxxxxx<br>Connection type:<br>Raw Cellent Riogin<br>Load, save or delete a stored sessi<br>Saved Sessions<br>Dataxif Sestings<br>WinSCP temporary session                                               | SSH Secial                                                                                                    |                      |                    |
| Logging Terminal -Keyboard -Reyboard -Reyboard -Rest -Keyboard -Rest -Festures Window -Appearance -Behaviour -Translasion Selection -Colours Concuts Connection -Data -Proxy -Tainat Rogin                          | Specify the destination you want to<br>Host Name (or IP address)<br>145.38 xxxxxx<br>Connection type:<br>Raw Delnet Riogin<br>Load, save or delete a stored sessi<br>Saved Sessions<br>Default Sestings<br>WinSCP temporary session                                                | Connect D Dot 22 SSH O Secial Dot Load Saya                                                                                                    |                      |                    |
| -Logging<br>-Keyboard<br>-Reyboard<br>-Bell<br>-Festures<br>Window<br>-Appearance<br>-Behaviour<br>-Translation<br>-Selection<br>-Colours<br>Connection<br>-Deta<br>-Proxy<br>-Teinet<br>-Rogin<br>SSH<br>-Serial   | Specify the destination you want to<br>Host Name (or IP address)<br>145.38.xxxxxx<br>Connection type:<br>Raw Ielnet Riogin<br>Load, save or delete a stored sessi<br>Saved Sessions<br>Default Sessions<br>WinSCP temporary session                                                | © SSH O Secial<br>on<br>Load<br>Saya<br>Delate                                                                                                    |                      |                    |
| Logging<br>Terminal<br>Festures<br>Window<br>- Appearance<br>- Behawiour<br>- Translation<br>- Colours<br>- Connection<br>- Colours<br>- Connection<br>- Data<br>- Proxy<br>- Teinet<br>- Riggin<br>SSH<br>- Serial | Specify the destination you want to<br>Host Name (or IP address)<br>145.38 xxx.xxx<br>Connection type:<br>Raw I elevet Riogin<br>Load, save or delete a stored sessi<br>Saved Sessions<br>Default Sestings<br>WinSCP temporary session<br>Close window on eg/t<br>Always Never © C | Or TY session Ont Ot Ot |                      |                    |
| Logging Terminal Keyboard Bel Festures Window Appearance Behaviour Translation Selection Colours Connection Dea Proxy Teinat Riggin SSH Serial                                                                      | Specify the destination you want to<br>Host Name (or IP address)<br>145.38 xxx.xxx<br>Connection type:<br>Raw Ielent Riogin<br>Load, save or delete a stored sessi<br>Swed Sessions<br>Padeut) Setings<br>WinSCP temporary session<br>Close window on exit<br>Always Never © C     | Orrestion Orrestion Orrestion Orrestion Orrestion Orrestion Orrestion Orrestion                                                                                                    |                      |                    |

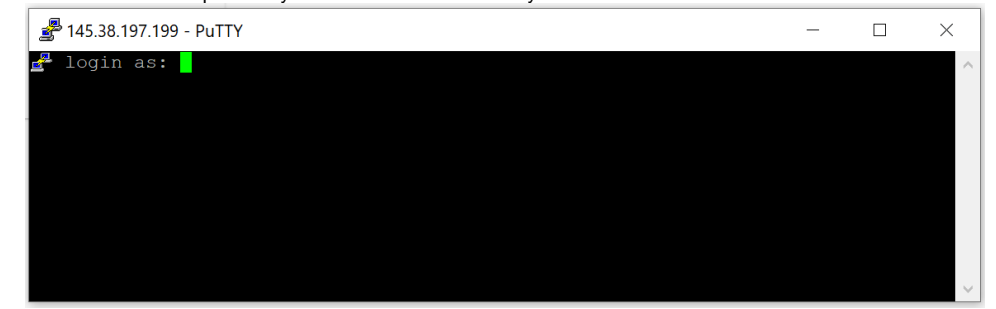

9. You can find your username in the RSC webportal in the PROFILE section.

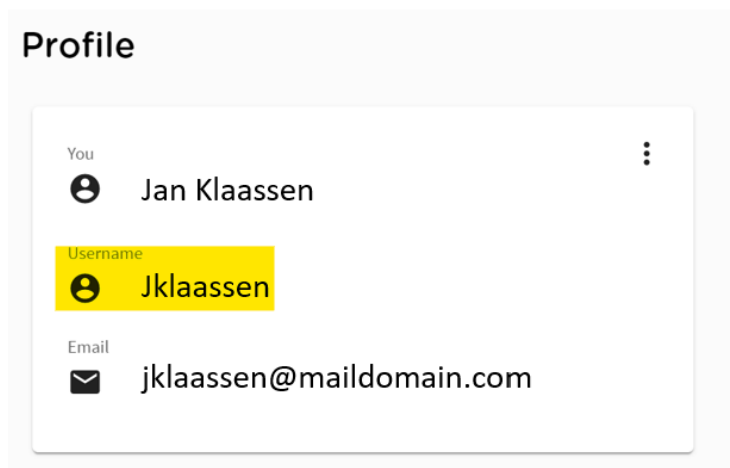

10. Once you have successfully accessed the server you should see something like this:

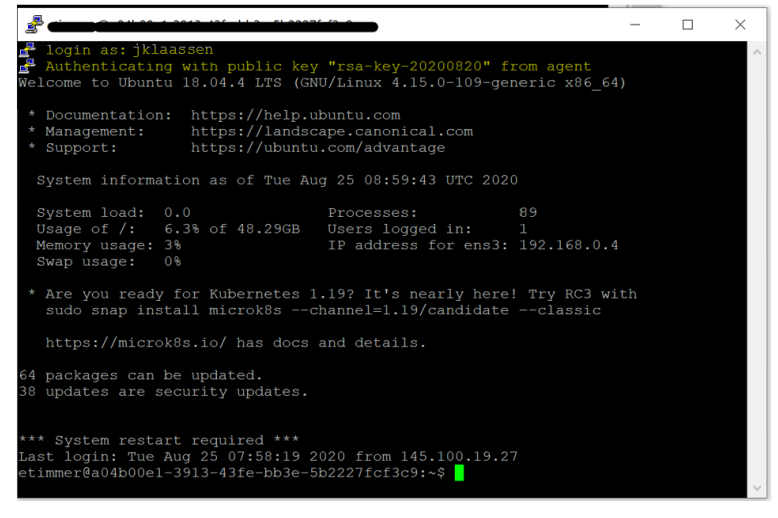